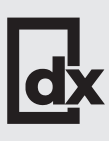

Jak przygotować plik?

# Kolor biały

Przygotowanie pliku do druku z kolorem białym wymaga kilku kroków, aby upewnić się, że kolor zostanie poprawnie odwzorowany podczas druku. Oto szczegółowe kroki, które powinieneś podjąć:

## Wybierz odpowiednie oprogramowanie

Użyj profesjonalnego oprogramowania do edycji grafiki, takiego jak Adobe Illustrator, CoreIDRAW, Adobe InDesign. Te programy oferują zaawansowane narzędzia do zarządzania kolorami i przygotowania plików do druku. Wszystkie elementy White muszą być grafiką wektorową.

#### Ustawienie dokumentu

**Kolorystyka:** Upewnij się, że dokument jest ustawiony w trybie CMYK. **Rozdzielczość:** Ustaw odpowiednią rozdzielczość dla elementów rastrowych (300 DPI dla wysokiej jakości druku).

### Przygotowanie koloru białego

**Spot Color:** Biały kolor definiowany jest jako kolor spotowy (Spot Color). Utwórz nowy kolor spotowy w programie graficznym, który będzie reprezentował białą farbę i nadaj mu nazwę "White" lub "Biały" (ważna jest wielkość liter).

Tip: Do wyświetlania użyj dowolnych składowych, ale innych niż kolor biały CMYK 0/0/0, wtedy będziesz łatwiej mógł rozróżnić elementy White od koloru papieru.

#### W Adobe Illustrator i InDesign

Przejdź do zakładki "Próbki kolorów" (Swatches), wybierz "Nowa próbka" (New Swatch), ustaw typ koloru na "Kolor spotowy" (Spot Color)

#### W CorelDRAW

Utwórz nowy kolor spotowy poprzez zakładkę "Menedżer palet kolorów" (Color Palette Manager) i wybierz "Utwórz kolor spotowy" (Create Spot Color).

#### Zastosowanie koloru białego

**Warstwy:** Umieść wszystkie elementy, które mają być drukowane białym kolorem, na oddzielnej warstwie. Ułatwia to kontrolę nad tymi elementami i umożliwia łatwe przygotowanie pliku.

**Aplikacja:** Zastosuj nowo utworzony kolor spotowy do wszystkich elementów, które mają być wydrukowane na biało. Upewnij się, że kolor jest dokładnie tam, gdzie powinien być.

#### Overprint

Ustaw biały kolor na "nadruk" (overprint) dla elementów, które mają być poddrukiem. W Adobe Illustrator, możesz to zrobić w zakładce "Atrybuty" (Attributes), zaznaczając opcję "Nadruk wypełnienia" oraz "Nadruk obrysu" (Overprint Fill oraz Overprint Stroke)

| ĺ | PDF |
|---|-----|

## **Eksportowanie pliku**

Zapisz plik w formacie PDF, tryb zgodności Acrobat 5 (PDF 1.4) Format PDF jest standardem dla plików do druku, ponieważ zachowuje wszystkie ustawienia kolorów i inne ważne parametry.

**Sprawdzenie:** Przed eksportem upewnij się, że wszystkie warstwy są odpowiednio ustawione, a biały kolor spotowy jest poprawnie oznaczony i przypisany. Po eksporcie sprawdź plik PDF, czy kolor spotowy jest widoczny.

Jeżeli praca z kolorami specjalnymi jest Ci obca, możesz wybrać alternatywną opcję przygotowania plików opisanej na kolejnej stronie.

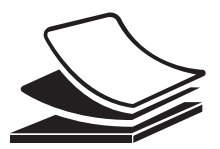

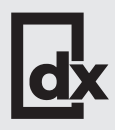

## Kolor biały

## Alternatywny sposób przygotowania plików.

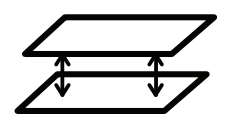

Przygotuj plik PDF wielostronnicowy. 1 strona - zadruk CMYK awers 2 strona - zadruk White awers 3 strona - zadruk CMYK rewers 4 strona - zadruk White rewers

Zadruk White przygotuj jako plik wektorowy - 100% K. Domyślnie, White będzie pod warstwą CMYK. Jeżeli ma być inaczej, poinformuj nas o tym w komentarzu do zlecenia.

#### Dobre rady!

Zapraszamy do zapoznania się z naszym artykułem, w którym możesz pobrać przykładowy, poprawnie przygotowany plik.

LINK DO ARTYKUŁU